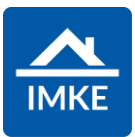

## Schulung IMKE Reservierung

Voigt Software und Beratung AG

Stand: 19.04.2022 - IMKE 4.4000

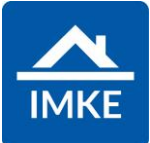

**Vorgehensweise 1**: Wenn bereits ein Interessentendatensatz zu einer Adresse besteht.

Wenn die Adresse bereits angelegt wurde und dazu auch ein Interessentendatensatz besteht, dann hat IMKE automatisch eine sogenannte "Beziehung" angelegt. Eine Beziehung ist ein Vorgang in IMKE.

| Über das Modul Interessenten                                                                                                    | Interessenten      |                                       |   |
|----------------------------------------------------------------------------------------------------|--------------------|---------------------------------------|---|
| filtern Sie das entsprechende Interesse.                                                                                                    | Q                  |                                       |   |
|                                                                                                    | Privatperson       | Unternehmen                           |   |
|                                                                                                    | Suchen (+          | Suchen (+                             | 7 |
|                                                                                                    | Verkäufer (extern) | Verkäufer (intern)                    | 1 |
|                                                                                                    | 🔍 Suchen 🔶 🛨       | Suchen +                              | ] |
|                                                                                                    | Benutzergruppe     | Interessentennummer                   | 1 |
|                                                                                                    | Suchen 🔶           |                                       | ] |
|                                                                                                    | Status             |                                       | - |
|                                                                                                    | Aktiv              | · · · · · · · · · · · · · · · · · · · |   |
|                                                                                                    | Projekt            | Ausgewählte Projekte                  |   |
|                                                                                                    | 🔍 Suchen 💽 🛨       |                                       |   |
|                                                                                                    | Mandant            | Nutzungseinheit                       |   |
|                                                                                                    | Suchen 🛨           | 🔍 🔍 Suchen                            |   |
|                                                                                                    | mehr Filter        |                                       |   |
|                                                                                                    |                    |                                       |   |
| Im Interessenten selbst finden Sie in der unteren<br>Buttonleiste das Icon Reservierungen. Wenn Sie diesen<br>anklicken, wird aus dem aktuellen Interesse eine<br>Reservierung angelegt und der Reservierungsbildschirm<br>öffnet sich. Es werden automatisch die Daten aus dem<br>Interessenten übernommen. | Reservierung       |                                       |   |

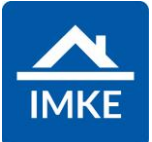

| Anschließend speichern Sie den Vorgang. Dadurch öffnet<br>sich automatisch der Bildschirm zum Anlegen der<br>Reservierung.<br>Auf der rechten Seite werden die gleichen Notizen<br>angezeigt, die man zuvor im Interessentenbildschirm<br>hinterlegt hat. Dies ist der Fall, weil Sie keine neue<br>Beziehung (neuer Vorgang) angelegt haben, sondern die<br>bestehende Beziehung geändert haben – aus dem Typ<br>Interessent wurde der Typ Reservierung. | Constraints Churcher, Herr Martin  Indign the last  Projet Schulder Schulder Projet Schulder Schulder Projet Schulder Schulder Projet Schulder Schulder Schulder Schulder Schulder Schulder  Schulder Schulder  Schulder  Schulder | Big, / salar<br>Big, / salar<br>B | Output December -  December - |
|----------------------------------------------------------------------------------------------------|----------------------------------------------------------------------------------------------------|----------------------------------------------------------------------------------------------------|----------------------------------------------------------------------------------------------------|
| Sofern die beiden Felder "Zuständiger Bearbeiter" und<br>"Wiedervorlage" gefüllt sind, wird nach dem Speichern auf<br>diesem Bildschirm automatisch eine Aufgabe für den<br>ausgewählten Benutzer zum Datum der Wiedervorlage<br>erstellt (analog dem Interessentenbildschirm). Dafür<br>verschwindet aber die Aufgabe zur Wiedervorlage des<br>Interessentenbildschirms.                                                                                 | Zuständiger Bearbeiter<br>Voigt AG<br>Wiedervorlage<br>20.06.2018                                                                                                    |                                                                                                    |                                                                                                    |
| Mit Hilfe des Status kann definiert werden, ob die<br>Reservierung aktiv oder erledigt ist.                                                                                                    | Status<br>Aktiv                                                                                                    |                                                                                                    |                                                                                                    |
| Die Tagesangaben, von wann bis wann die Reservierung<br>gültig sein soll, kann jederzeit manuell angepasst werden.<br>Die Reservierung verliert mit Ablauf des Datums <b>nicht</b><br>automatisch die Gültigkeit, sondern erst durch aktives<br>Ändern des Status.                                                                                                    | Reserviert von<br>06.06.2018                                                                                                    | Reserviert bis                                                                                                    |                                                                                                    |

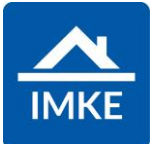

| In Fold Koufernund konn ain Kouferativ hinterlast warden    |                                                                                                    |
|-------------------------------------------------------------|----------------------------------------------------------------------------------------------------|
| IIII Feid Kaulgrund kann ein Kaulmotiv ninteriegt werden,   | Kaufgrund                                                                                                    |
| sotern diese in den Einstellungen vorbestückt wurden.       | Q Suchen                                                                                                    |
|                                                             |                                                                                                    |
|                                                             |                                                                                                    |
| In dom Fold Cohühr kann die Höhe der                        | Gebühr                                                                                                    |
| Deservierus serek übr bisterle stuverden                    |                                                                                                    |
| Reservierungsgebunr hinterlegt werden.                      |                                                                                                    |
| Aus der Reservierung kann eine Rechnung für die             |                                                                                                    |
| Reservierungsgebühr erstellt werden                         |                                                                                                    |
|                                                             | Rechnung                                                                                                    |
| Hierfür kann der Button "Rechnung erzeugen" verwendet       | erzeugen                                                                                                    |
| werden. Diesen finden Sie in der unteren Buttonleiste.      | eizeugen                                                                                                    |
|                                                             |                                                                                                    |
| Über die Reservierungsmaske kann auch eine Gutschrift       |                                                                                                    |
| zur Reservierungsgebühr erstellt werden. Hierfür wird der   |                                                                                                    |
| Button "Gutschrift erzeugen" verwendet.                     | Gutschrift                                                                                                    |
|                                                             | erzeugen                                                                                                    |
| Diesen finden Sie in der unteren Buttonleiste.              |                                                                                                    |
| Auf der rechten Seite gehen Sie die Netizen und             |                                                                                                    |
| Auf der fechten Seite sehen Sie die <b>Notizen</b> und      | Image: Signal of the stellar of the stellar |
| Bemerkungen. Diese konnen auch über das Plus-Symbol         | Datum Name Notiz Erstellt von                                                                                                    |
| erfasst werden.                                             | Beratungs - / Besichtigungstermine / Notizen                                                                                                    |
|                                                             |                                                                                                    |
| <b>Bengerdnung</b> der Desenvierung enlagen und haarbeiter: |                                                                                                    |
| Rangordnung der Reservierung anlegen und bearbeiten:        | Rangordhung                                                                                                    |
| über das Stift-Symbol öffnet sich ein neuer Bildschirm, auf | Nutzungsenheit Kangordnung   9 1                                                                                                    |
| dem die Reservierungs-Rangordnung der                       |                                                                                                    |
| Folgereservierungen bearbeitet werden kann. Hier kann       |                                                                                                    |
| eine Ranglistenposition der Reservierungen hinterlegt       |                                                                                                    |
| werden.                                                     |                                                                                                    |

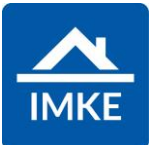

| Hier können Sie den Vertriebspartner hinterlegen, inkl.<br>Ansprechpartner und Prozentsatz der Provision.                         | Vertriebspartner   Auftragnehmer   Image: Buschmann                | Provision<br>3,0000 %                                                       | Mind<br>0,00 f                                | terungen Brutto<br>€                              |
|----------------------------------------------------------------------------------------------------|--------------------------------------------------------------------|-----------------------------------------------------------------------------|-----------------------------------------------|---------------------------------------------------|
| Hier können Sie Aufgaben erstellen oder Aufgabenlisten starten für die ausgewählte Reservierung.                                  | +<br>Aufgaben                                                      |                                                                             |                                               |                                                   |
| Nähere Informationen hierzu finden Sie in folgenden<br>Dokumentationen:                                                           | Status       Nicht gestartet / Offen       Nicht gestartet / Offen | Kurzbezeichnung<br>Reservierung bestätigen<br>Reservierungsgebühr berechnen | Aufgabe fällig am<br>09.04.2021<br>10.04.2021 | Bearbeiter<br>Thomas Baler<br>Schaber, Maximilian |
| - IMKE Aufgaben und Aufgabenlisten                                                                                                | Nicht gestartet / Offen                                            | Reservierungsgebühr gutschreiben                                            | 13.04.2021                                    | Sommer, Marcel                                    |
| Vorgehensweise 2: Wenn bereits ein Interessentendatensatz                                                                         | z zu einer Adresse best                                            | eht.                                                                        |                                               |                                                   |
| Wenn die Adresse bereits angelegt wurde und dazu auch ein sogenannte "Beziehung" angelegt. Eine Beziehung ist ein Vo              | Interessentendatensatz<br>rgang in IMKE.                           | z besteht, dann hat l                                                       | MKE auch aut                                  | tomatisch eine                                    |
| Über das Modul Adressen                                                                                                    | Adressen                                                           |                                                                             |                                               |                                                   |
| suchen Sie die bestehende Adresse (bei Ehepaaren<br>einfach einen von beiden – egal welchen), z.B. durch<br>Eingabe eines Namens. | <ul><li>€ Adressen ~</li><li>▼ +</li></ul>                         | Name<br>petermann<br>Telefon                                                |                                               | Adre<br>×<br>E-M                                  |

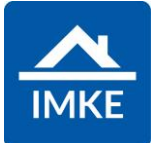

| , , , , , , , , , , , , , , , , , , ,                      |                 |               |                       |                       |  |
|------------------------------------------------------------|-----------------|---------------|-----------------------|-----------------------|--|
| Das Symbol steht für die "Beziehungen" und zeigt alle      |                 |               |                       |                       |  |
| Beziehungen zu der ausgewählten Adresse an.                | 📀 Beziehungen - |               |                       |                       |  |
| Sofern nur 1 Beziehung besteht, fragt IMKE direkt in einem | <b>T</b> +      |               |                       |                       |  |
| Dialog, was Sie machen möchten.                            | Projekte        | Тур           | Reservierung öffnen   | Reservierung anlegen  |  |
|                                                            | / 💷 @ 、 🗋       | Interessenten | Interesse öffnen      | Interesse anlegen     |  |
| An dieser Stelle könnten Sie das Interesse nochmals öffnen |                 |               | Kaufvertrag öffnen    | Kaufvertrag anlegen   |  |
| und ansehen.                                               |                 |               | Mietvertrag öffnen    | Mietvertrag anlegen   |  |
|                                                            |                 |               | Sonderwünsche öffnen  | Sonderwunsch anlegen  |  |
|                                                            |                 |               | Kundenangebote öffnen | Kundenangebot anleg   |  |
|                                                            |                 |               | Maklerauftrag öffnen  | Maklerauftrag anlegen |  |
|                                                            |                 |               | Notizen               | anzeigen              |  |
|                                                            |                 |               | Beziehung             | bearbeiten            |  |
|                                                            |                 |               | Ľ                     |                       |  |

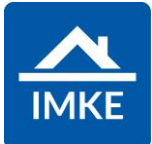

| Anschließend wählen Sie mit Hilfe des Stifts neben dem<br>"Typ"…                                                                                                    | Beziehungen<br>Typ<br>Interessenten                                 |
|----------------------------------------------------------------------------------------------------|---------------------------------------------------------------------|
| den Typ "Reservierung" aus.                                                                                                    | Reservierung für Kauf                                               |
| Analog dazu hinterlegen Sie das Projekt, für welches Sie<br>eine Reservierung anlegen möchten. (Stift und Projekt<br>auswählen)                                                                                                    | Projekt     999 TESTPROJEKTIMKE     Strasse     99999 Ort           |
| Der Bereich "Beteiligte" enthält bereits den Interessenten<br>bzw. die Interessenten. Die Beteiligten können Sie an dieser<br>Stelle anpassen (Ehepartner hinzufügen, entfernen etc.),<br>indem Sie mit dem Plus-Symbol weitere Adressen<br>hinzufügen (diese müssen zuvor in den Adressen angelegt<br>sein) oder auf einen Namen klicken und die Person aus<br>diesem Vorgang entfernen. | +     Beteiligte     Petermann, Frau Julia     Hauptansprechpartner |

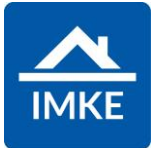

| Des Weiteren muss mind. 1 Nutzungseinheit hinterlegt<br>werden, die reserviert werden soll.                                                                                                    | +<br>Nutzungseinheiten<br>02 Wohnung                                                                                                    |  |  |  |
|----------------------------------------------------------------------------------------------------|----------------------------------------------------------------------------------------------------|--|--|--|
| Optional können auch Stellplätze bzw. Keller hinzugefügt werden.                                                                                                    | +<br>Stp. / Keller<br>004 Garagenstellplatz                                                                                                    |  |  |  |
| sich automatisch der Bildschirm zum Anlegen der<br>Reservierung.<br>Auf der rechten Seite werden die gleichen Notizen<br>angezeigt, die man zuvor im Interessentenbildschirm<br>hinterlegt hat. Dies ist der Fall, weil Sie keine neue | Build of the state as the second of the state as the second of the state as the second of the state as the second of the state as the second of the state as the second of the state as the second of the state as the second of the state as the second of the state as the second of the state as the second of the state as the second of the second of the state as the second of the second of the secon |  |  |  |
| Beziehung (neuer Vorgang) angelegt haben, sondern die<br>bestehende Beziehung geändert haben – aus dem Typ<br>Interessent wurde der Typ Reservierung.                                                                                  | V Rederative function Restriction   Vide State Restriction State   V Note graded/CVTm Restriction State   V Note graded/CVTm Restriction State   V Note graded/CVTm Restriction State   V Note graded/CVTm Restriction State                                                                                                    |  |  |  |

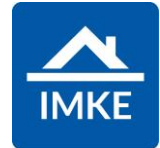

| Alle aktiven Reservierungen können in einer<br>Gesamtübersicht betrachtet werden, wenn auf dem<br>Startbildschirm von IMKE auf "Reservierungen" geklickt<br>wird. Hier können allerdings keine neuen Reservierungen<br>angelegt werden. | Reservierungen   |                                                                       |  |
|----------------------------------------------------------------------------------------------------|------------------|-----------------------------------------------------------------------|--|
| Im Bereich "Zu verkaufen" wird bei den Einheiten auch die<br>Anzahl der Reservierungen und das Datum angezeigt,<br>sofern aktive Reservierungen bestehen.                                                                               | Zu verkaufen     | Reserviert<br>von 09.04.2021 bis 09.04.2021<br>Folgereservierungen: 0 |  |
| Vorgehensweise 3: Wenn noch kein Interessentendatensatz                                                                                                    | zu einer Adresse | besteht.                                                              |  |
| Analog Vorgehensweise 1 suchen Sie die Adresse und klicken auf das Beziehungssymbol.                                                                                                    |                  |                                                                       |  |

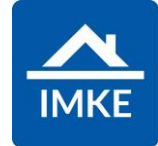

| IMKE fragt Sie, ob Sie eine neue Beziehung anlegen<br>möchten, da bisher keine Beziehung besteht. Klicken Sie<br>auf "Ja".                                                                          | Beziehung anlegen?<br>Aktuell existiert keine Beziehung zu der ausgewählten Adresse.<br>Möchten Sie eine neue Beziehung anlegen?<br>✓Ja<br>X Nein |  |
|----------------------------------------------------------------------------------------------------|----------------------------------------------------------------------------------------------------|--|
| Falls bereits eine Beziehung vorhanden ist, dann kommt die<br>Frage nach einer neuen Beziehung nicht. Möchten Sie<br>trotzdem eine neue Beziehung anlegen, dann klicken Sie<br>auf das Plus-Symbol. | Beziehungen<br>V<br>Typ<br>Interessenten                                                                                                    |  |
| Verfahren Sie weiter analog Vorgehensweise 2.                                                                                                    |                                                                                                    |  |